## EMITIR SEU IPTU

## DÍVIDAS E ACORDOS

Acessar o site

1 - WWW.SANTAROSA.SP.GOV.BR"

2 - clicar em "PORTAL DO CIDADÃO"

| 1 | ← → C 🔒 santarosa.sp.gov.br<br>∰ Apps 🏨 Prefeitura Municipa 🚼 Agenda 📌 | Viabilidd 🍳 Maps 🌒 C.M. SRV 🔒 Beth | a 🍞 Chatbot 🚱 Geo       |                                                      |                                              | × 8                                       | :        |
|---|------------------------------------------------------------------------|------------------------------------|-------------------------|------------------------------------------------------|----------------------------------------------|-------------------------------------------|----------|
|   |                                                                        | Q                                  | Portal da Transparência | Acesso à Informação                                  | 👳 Ouvidoria                                  | & Acessibilidade                          | <u>^</u> |
|   | PREFEITURA MUNICIPAL<br>SANTA ROSA<br>DE VITERBO                       |                                    |                         | Segunda a Sexta                                      | -Feira das 08h às 11                         | (16) 3954-8800 🔸 📞<br>1h - 13h às 17h 🛛 🥥 |          |
|   | Início Prefeitura - Empresas -                                         | Cidadão 👻 Imprensa 👻 Servidor      | ▪ Contato ▪ Co          | rona Vírus                                           |                                              | ٩                                         |          |
|   | SEJA SOLID<br>DOE SAN<br>DOA<br>UM-                                    | R<br>R<br>ATO DE AM                |                         | <b>#Doc</b><br>dia 06 03 2<br>(sábad<br>na Escola "/ | 25ang<br>2021<br>10) das 7h<br>Maurilio de ( | <b>gue</b><br>às 12h<br>Oliveira"         |          |
|   | Serviços de Tributos                                                   | Q Portal da Transparência          | Nota Fiscal             | Eletrônica                                           | Jari - Consu<br>Trânsito                     | ulta Notificações de                      |          |
|   | Terceiro Setor                                                         | Licitação                          | Portal do C             | idadão                                               |                                              |                                           | 2        |

3 - No menu EMITIR

4- escolher "GUIA DE IPTU" para emitir IPTU 2021

5 - ou "GUIA UNIFICADA" para dividas anterios e acordos já relizados

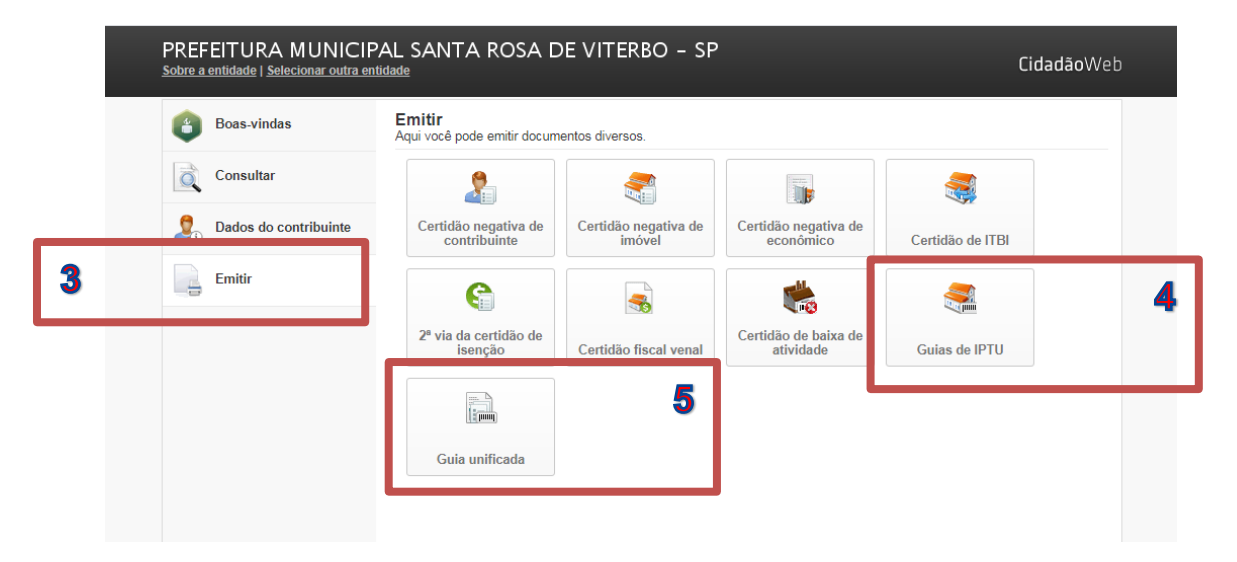

6 - Digitar código do Imóvel

| E | xpandir menu                                                                                 |  |
|---|----------------------------------------------------------------------------------------------|--|
| à | Emitir a guia de pagamento de IPTU                                                           |  |
| 0 | Para continuar você deve informar uma das opções abaixo.<br>Qual opção você deseja informar? |  |
| - | Imóvel Inscr. imobiliária                                                                    |  |
|   |                                                                                              |  |

Este código é encontrado no carnê de anos anteriores como "IDENTIFICAÇÃO"

|                           |        | PRE      | FEITURA           | MUNICIPAL DE                        | SA | ANTA ROSA DE                 | VITERBO                            | DATAS DE V                             | ENCIMENTO                              |
|---------------------------|--------|----------|-------------------|-------------------------------------|----|------------------------------|------------------------------------|----------------------------------------|----------------------------------------|
|                           |        |          | NOT               | IFICAÇÃO DE LANÇA                   | AN | MENTO IPTU 2020              |                                    | UNICA                                  | 20/02/2020                             |
| TIPO DE IMPOSITO          | Prec   | fial     | EXERCÍCIO<br>2020 | INSCRIÇÃO CADASTRAL<br>04 7.001     | (  | IDENTIFICAÇÃO<br>ESTE        | NÚMERO IMÓVEL                      | PARCELA 01<br>PARCELA 02<br>PARCELA 03 | 20/03/2020<br>20/04/2020<br>20/05/2020 |
| REGIÃO                    | F      | TESTADA  | 10,00             | ÁREA DO TERRENO<br>200,00           |    | AREA DA CONSTRUÇÃO<br>118,80 | VALOR IMPOSTO TERRITORIAL<br>95,36 | PARCELA 04<br>PARCELA 05<br>PARCELA 06 | 20/06/2020<br>20/07/2020<br>20/08/2020 |
| MURO/PASSEID              | Sem M  | uro e Se | m Passelo         | VALOR VENAL TERRITORIAL<br>6.357,59 |    | VALOR VENAL PREDIAL          | VALOR DO IMPOSTO PREDIAL<br>354,99 | PARCELA 07<br>PARCELA 08<br>PARCELA 09 | 20/09/2020<br>20/10/2020<br>20/11/2020 |
| PROPRIE<br>ENDERECO DO II | TÁRIO: |          |                   |                                     |    |                              | VALOR TOTAL DO IMPOSTO<br>450,35   |                                        |                                        |
|                           |        |          |                   |                                     |    |                              | VALOR VENAL TOTAL                  |                                        |                                        |
| NDEREÇO DE ENT            | TREGA: |          |                   |                                     |    |                              |                                    | OBSERVAÇÕES:                           |                                        |

7 - Escolher "DATA DE VENCIMENTO" do boleto,

8 - Selecionar as parcelas que deseja pagar e emitir,

9 - "EMISSÃO AGRUPADA" gerar 1 boleto para todas as dividas selecionadas

10 - ou "EMISSÃO INDIVIDUAL" gerar 1 boleto para cada parcela selecionada.

| Image: Second second second | gamento de IPTU<br>Ita O<br>s parcelas:<br>Iovel 154                                                                                                    |
|----------------------------------------------------------------------------------------------------|----------------------------------------------------------------------------------------------------|
| Data de vencimento das<br>04/03/2021 °    Lancamentos do imo   Obitos em aberto   Dista de vencimento das   Outra de vencimento das   Outra de vencimento das <tht< th=""><th>is parcelas:<br/>Iovel 154</th></tht<>                                                                                                    | is parcelas:<br>Iovel 154                                                                                                    |
| 8 Débitos em aberto                                                                                                    |                                                                                                    |
|                                                                                                    | I 154 - Rua IBIQUARA, 848 - Bairro: JARDIM PLANALTO - Quadra: C - Lote: 12<br>01 (20/04/2021) Parcelado em (9x)<br>R\$ 329,47 R\$ 366,08<br>□ Z                                                                                                    |
| Selecione as parcela<br><u>Marca</u><br><u>Desmarca</u>                                                                                                    | las que deseja emitir<br><u>car todas</u> ♥ 01 (20/04/2021): R\$ 40,72<br><u>car todas</u> 0 04 (20/07/2021): R\$ 40,67<br>0 05 (20/08/2021): R\$ 40,67<br>0 05 (20/08/2021): R\$ 40,67<br>0 06 (20/09/2021): R\$ 40,67<br>0 09 (20/12/2021): R\$ 40,67<br><u>Informações Cadastrais</u> Total R\$ 81,39 <u>Detalhes</u> |

ATENÇÃO VERIFICAR POP-UPS, pois se não o boleto não irá ser emitido.